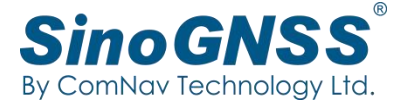

# Q&A: Venus work with T/N series receiver

### Date: February 16, 2023

In point to point mode, the correction data is transmitted from the base station to the server, then rovers can log on the server to get the correction data.

*Tip: ComNav technology provides a free static server address, anyone can upload CORS data as long as abide by the agreement.* 

#### • Preparation

One T/N series receiver as a Base One Venus as a Rover One SIM card, need to insert in T/N series receiver

## • Configure T/N series receiver as a Base

- 1. Insert SIM card in T/N series receiver before power on T/N series receiver
- 2. Configure T/N series receiver as a Base

The following figures show the Base configuration with internal GSM transmission in Survey Master.

- (1) Connect T/N series receiver by Bluetooth in Survey Master
- (2) Set up Base internal GSM mode

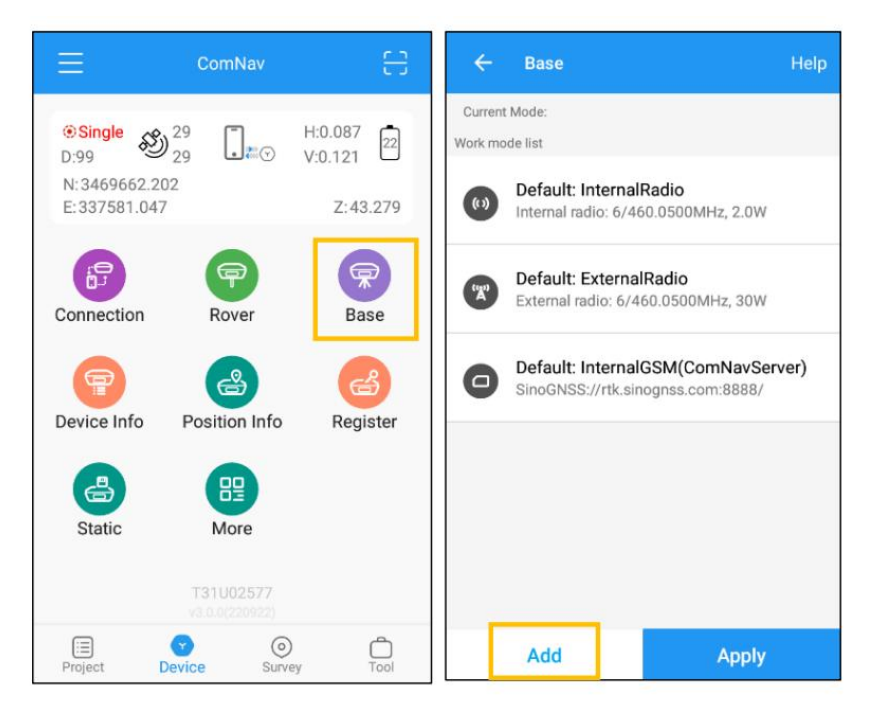

# FAQ - Technical Document

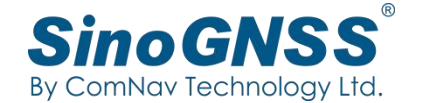

| ← Datalin      | k type           | ← Base            |                               |
|----------------|------------------|-------------------|-------------------------------|
| Datalink type  | Internal GSM >   | Datalink type     | Internal GSM >                |
| Protocol       | SinoGNSS >       | Protocol<br>Port  | CORS<br>rtk.sinognss.com:8888 |
| APN            | CMNET            | Differential mode | RTCM3.2 >                     |
| Server         | SINOGNSS -       | Start mode        | Fix position >                |
| DNS/IP address | rtk.sinognss.com | Mask angle        | 10  ×                         |
| Port           | 8888             |                   |                               |
| BaseName       | T31U02577 - 🗸    |                   |                               |
|                |                  |                   |                               |
|                |                  |                   |                               |
|                |                  |                   |                               |
| Confirm        |                  |                   | Save                          |

Below shows Base configuration with ComNav server:

- Server: select SINOGNSS server(rtk.sinognss.com and Port:8888)
- **BaseName**: Click BaseName download icon to get SN of Base receiver directly, when start Rover, just select the name as source
- Differential mode: make sure to choose *RTCM32*

• Fix Position: Click *Library choose* to select a known point for the Base, or *Get* from GNSS if you do not have a known point.

| ← FixPosition     |                             | ← Base                                                  | Help              | Ξ             | ComNav        | 0         |
|-------------------|-----------------------------|---------------------------------------------------------|-------------------|---------------|---------------|-----------|
| Base station coor | Library choose Receive      | Current Mode: Base-Internal GSM<br>Work mode list       |                   | OBase         | 28            | H:1.803 7 |
| Name              | Base:p0 ×                   | Base Config                                             |                   | N: 3469663.2  | 66            | 7:44 412  |
| Code              |                             | 1 Forward service connect                               |                   | E. 337 304.13 | 0             | 2.44.413  |
| Display type      | Local grid coordinate >     | <ol> <li>Prepare network</li> <li>Succeed!</li> </ol>   | ~                 | Connection    | Pawar         | Rang      |
| N                 | 3469663.266                 | 2 Setup receiver parameter                              | s 🗸               | Connection    | Kovei         | Dase      |
| E                 | 337584.136                  | 3 Generate Base                                         | ~                 | 9             | 3             | ස්        |
| Z                 | 44.452                      | BaseName: T31U02577                                     |                   | Device Info   | Position Info | Register  |
| Slant(S)          | 1.800                       | Do you want to disconnec<br>base and go to rover settin | t with the<br>ng? | Static        | More          |           |
|                   | O Pole height(H) 💿 Slant(S) | No                                                      | Yes               | Static        | More          |           |
| Antenna type      | T300 Plus(NGS) >            |                                                         |                   |               |               |           |
|                   | ок                          | Add                                                     | Apply             | Project       | Device Surve  | y Tool    |

## FAQ - Technical Document

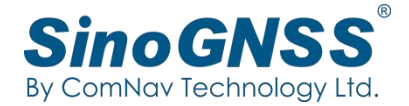

#### • Configure Venus as a Rover

1. Make sure your controller can access to internet via SIM card or Wi-Fi, then run Survey Master.

- 2. Set up Configure Venus as a Rover
- (1) Connect Venus by Bluetooth in Survey Master
- (2) Set up Rover PDA CORS mode

| Ξ                                               | ComNav        | 8                              | ÷                  | Rover                                                  | Help                                        |
|-------------------------------------------------|---------------|--------------------------------|--------------------|--------------------------------------------------------|---------------------------------------------|
| ©Single<br>D:99<br>N:3469662.20<br>E:337581.047 | 29<br>29<br>2 | H:0.087<br>V:0.121<br>Z:43.279 | Current<br>Work mo | Mode:<br>de list<br>Default: Radi<br>Internal radio: ( | oMode<br>5/460.0500MHz                      |
| Connection                                      | Rover         | Base                           | Ø                  | Default: Inter<br>SinoGNSS://rti                       | nalGSM(ComNavServer)<br>.sinognss.com:8888/ |
| Device Info                                     | Position Info | Register                       |                    |                                                        |                                             |
| Static                                          | More          |                                |                    |                                                        |                                             |
| Project D                                       | evice Surve   | y Tool                         |                    | Add                                                    | Apply                                       |

Below shows Rover configuration with ComNav server:

• Server: select SINOGNSS server(rtk.sinognss.com and Port:8888)

• **Source List**: Click Source List download icon to get all source list, and choose the same Base name you set up in Base

| 🔶 Datalin      | k type           |          |
|----------------|------------------|----------|
| Datalink type  | PDA CORS         | >        |
| Protocol       | SinoGNSS         | >        |
|                | APN              | ବ୍ଧ      |
| Server         | SINOGNSS         |          |
| DNS/IP address | rtk.sinognss.com |          |
| Port           | 8888             |          |
| Source List    | T31U02577        | <u> </u> |
|                |                  |          |

## FAQ - Technical Document

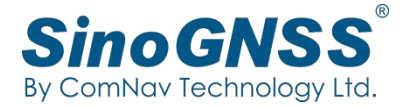

# • Finish all configuration

After set up Rover PDA CORS mode of Venus, you can check the status of Venus. It should be fixed.

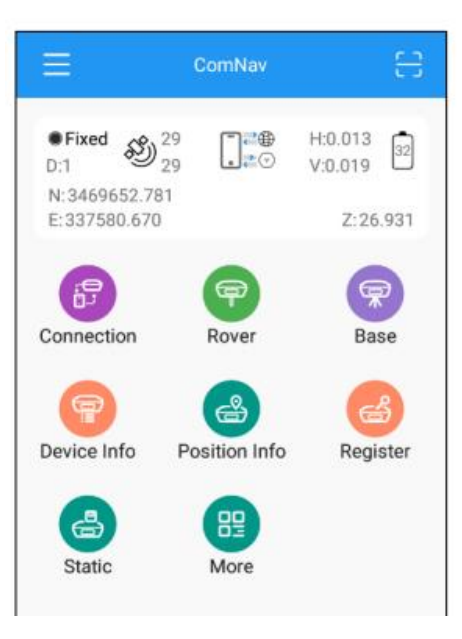